## Frequently Asked Questions (FAQs) relating to Annual Progress Report Submission

- Who is responsible for submitting the report forms?
- What are the different types of reports, and which one should I submit?
- Where can I find the report form?
- Why can't I see the report form?
- How do I submit a final report instead of a progress report?
- Why can't I submit the report?
- How do I download a previously submitted report?
- What happens after the report submission?
- How do I respond to an annual report query email?
- How to share your project to allow other users to complete the form?
- How do I create a SAGE account?
- Why did I get an error when signing up for a SAGE account?

If you're unable to resolve your question, please contact the <u>SAGE Admin Team</u> for assistance.

# Who is responsible for submitting the report forms?

There are two types of Progress Reports to ensure continuous monitoring of research projects involving human participants:

- 1. HREC Annual Report The Sponsor is responsible for submitting the HREC Annual Report for <u>commercially sponsored studies</u>, while the CPI is responsible for submitting the report for <u>non-commercial studies</u>, such as investigator-initiated and collaborative research group studies. This report aims to track ethical compliance, participant safety, and adherence to the approved research protocol across ALL SITES in Australia.
- 2. RGO Progress Report The Site PI is responsible for submitting the RGO Progress Report. This report addresses site-specific governance aspects, including accountability, investigator delegation, and other institutional metrics within a St Vincent's site or its satellite sites.

| Report type                                                     | Responsible party                                                                                                    | Focus of report metrics                                                                                                    |  |
|-----------------------------------------------------------------|----------------------------------------------------------------------------------------------------|----------------------------------------------------------------------------------------------------|--|
| HREC Annual Report<br>(managed under SVH Project on SAGE)       | <ul> <li>Sponsor for commercially-sponsored studies;</li> <li>CPI for non-commercial study (Investigator-initiated and collaborative research group research).</li> </ul> | Track ethical compliance, participant safety,<br>and adherence to the approved research<br>protocol across ALL SITES in Australia.                                                          |  |
| <b>RGO Annual Report</b><br>(managed under SSA Project on SAGE) | The <b>Site PI</b> is responsible to submit the RGO Report.                                                                                                    | To monitor site-specific governance aspects,<br>including accountability, investigator<br>delegation, and other institutional metrics<br>within a St Vincent's site or its satellite sites. |  |

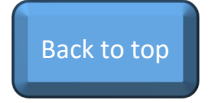

## What are the different types of reports, and which one should I submit?

There are two types of reports, and the required form submission depends on **SVHM's involvement in the study,** for example:

- 1. Is St Vincent's Melbourne the reviewing HREC and/or a participating site?
- 2. Is the study multisite or single-site?

Refer to the table below:

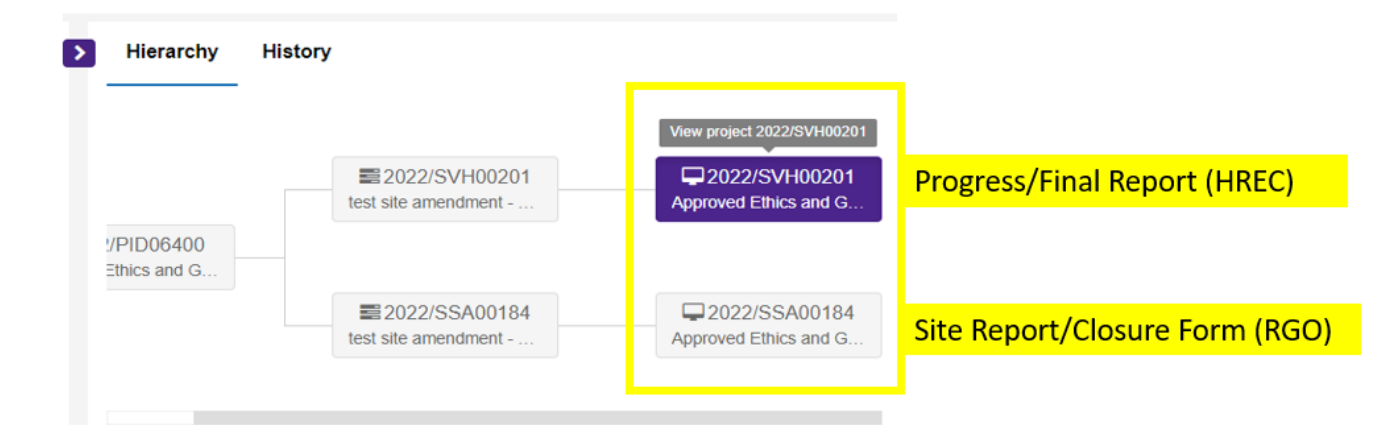

SVH = <u>St Vincent's HREC</u> ; SSA = <u>Site-Specific Assessment</u>

| Project types                          | SVHM's involvement in the study                                                                | Report form required           |
|----------------------------------------|------------------------------------------------------------------------------------------------|--------------------------------|
| Ethics (SVH) only project              | SVHM is the reviewing HREC; SVHM is not participating as a site                                | Progress/Final Report (HREC)   |
| Governance (SSA) only project          | SVHM is participating as a site; study is reviewed by an external HREC                         | Site Report/Closure Form (RGO) |
| Both SVH and SSA project (Single-site) | SVHM is both the HREC and the ONLY participating site                                          | Site Report/Closure Form (RGO) |
| Both SVH and SSA project (Multi-site)  | SVHM is both the HREC and is one of the participating sites for a multisite study in Australia | BOTH forms                     |

### Where can I find the report form?

For more navigation tips, please refer to the <u>SAGE Application and Project</u> <u>Navigation Guide.</u>

1. From the homepage, navigate to the project tab.

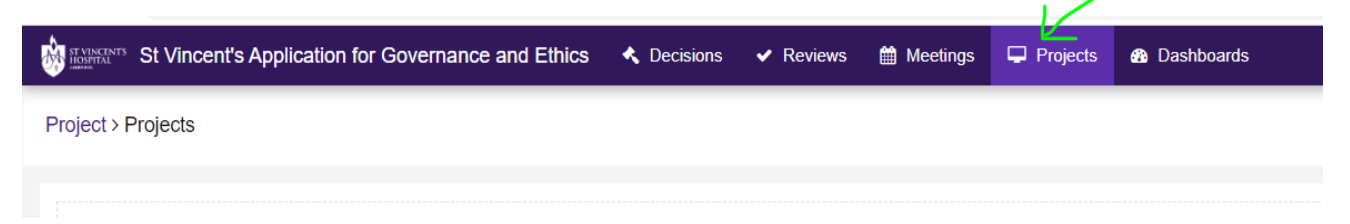

2. Type in the PID or title of the project on the Search Bar.

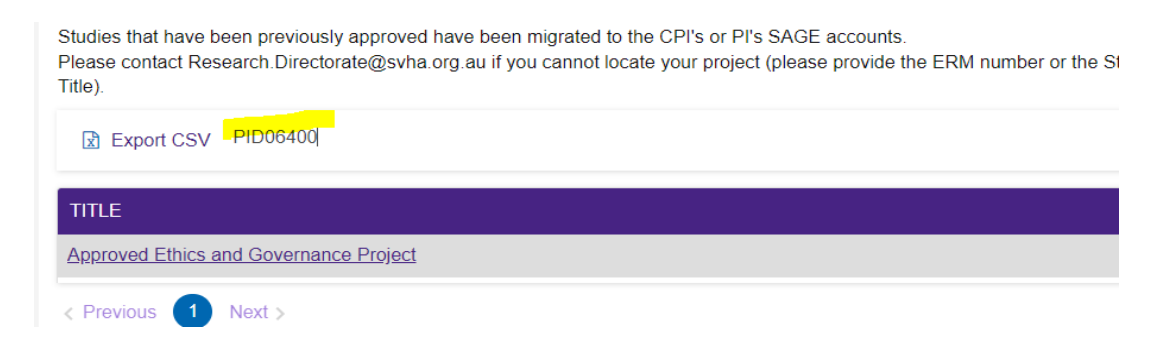

Continue with Step 3 and 4 in the next page...

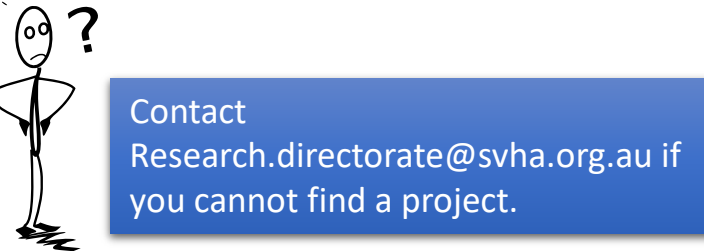

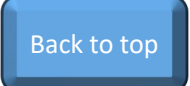

### Where can I find the report form? – *cont.*

#### 3. Under the Hierarchy

- Select the SVH project to submit Progress/Final Report (HREC); or
- Select the SSA project to submit Site Report/Closure Form (RGO).

#### 4. Navigate to the 'Milestones' tab of the project.

You will see a report listed here.

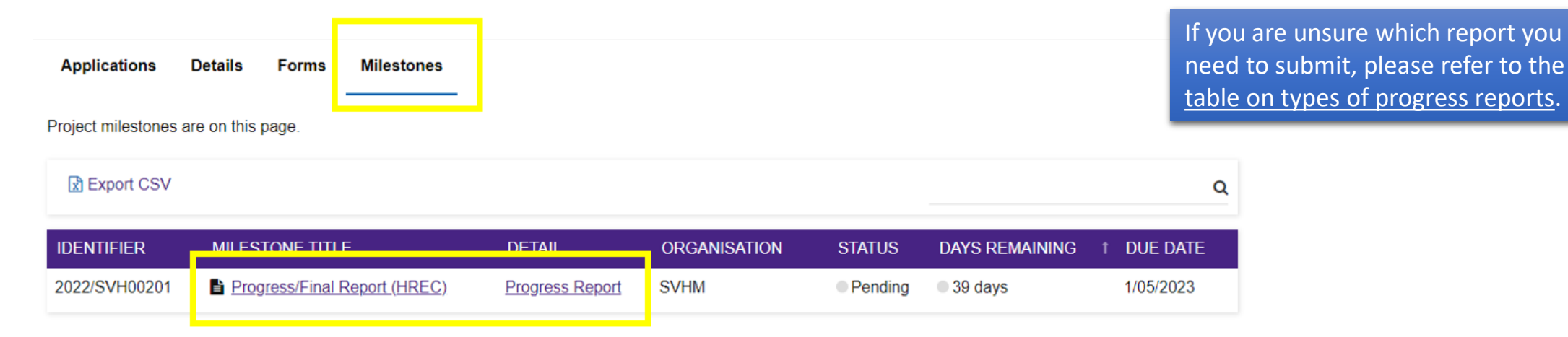

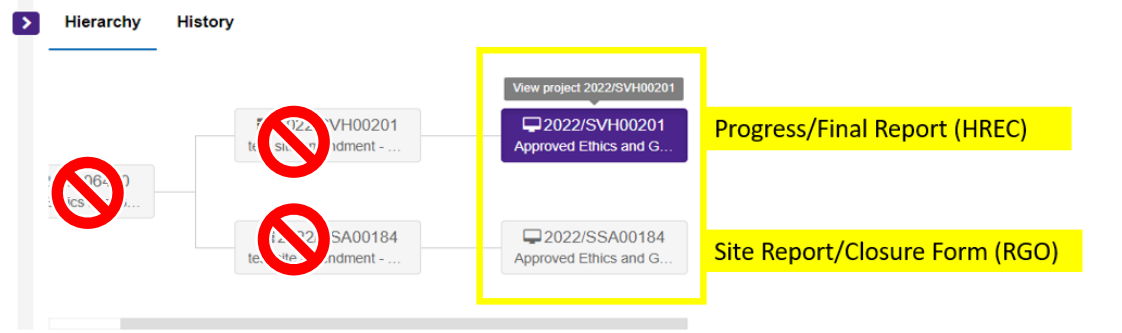

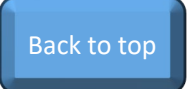

## Why can't I see the report form?

- If you have followed the steps on Pages 3–4 but cannot find the form, it is likely located within the corresponding project under the **Hierarchy**.
- For example, if you initially searched in the SVH project, try checking the SSA project under the Hierarchy tab, or vice versa.

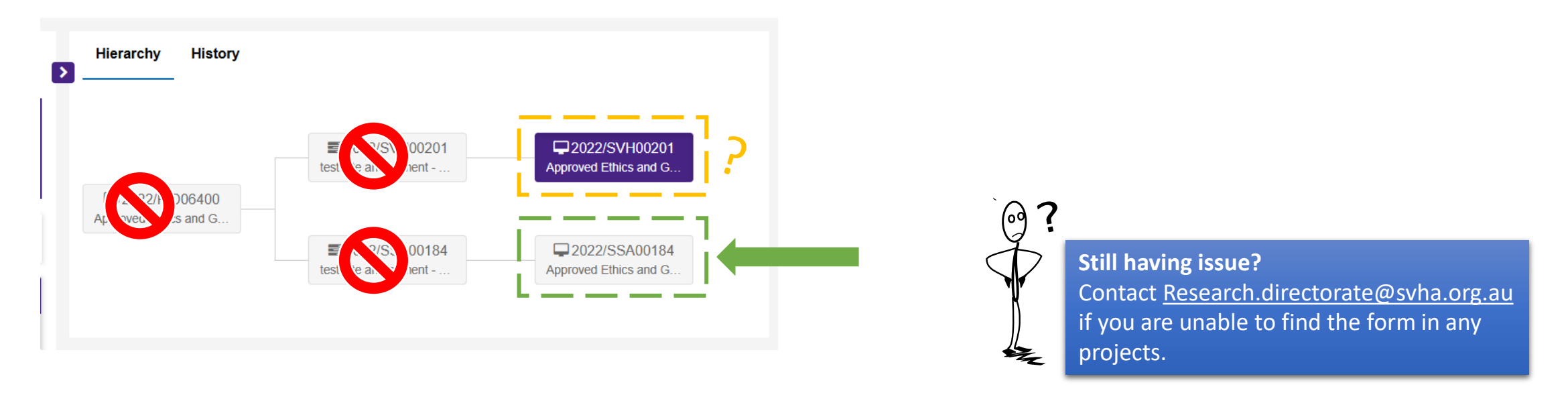

Back to top

## How do I submit a Final Report instead of Progress Report?

Depending on the study status, a progress report or a completion report will be generated automatically. This is managed within the report form.

| Reporting Level                                                                      | Study Status                                                                                                    | Type of report generated                                                                                                    |
|--------------------------------------------------------------------------------------|----------------------------------------------------------------------------------------------------|----------------------------------------------------------------------------------------------------|
| Project Report (HREC Form) – overall                                                 | <ul><li>Not Yet Commenced</li><li>In Progress</li></ul>                                                                                      | An Annual Progress Report will be generated under<br>the Project Milestone. Submit report on 1 May each<br>year until project completion. |
| the SVH project                                                                      | <ul><li>Closed (post-analysis)</li><li>Abandoned</li><li>Terminated</li></ul>                                                                | A Project Final Report will be generated under the Project Milestone. Submit anytime.                                                     |
| Site Report (RGO Form) – governance<br>Jevel at any SVHM site managed under          | <ul><li>Not Yet Commenced</li><li>Continuing</li></ul>                                                                                       | An Annual Progress Report will be generated under<br>the Project Milestone. Submit report on 1 May each<br>year until project completion. |
| the SSA project                                                                      | <ul><li>Completed</li><li>Abandoned</li></ul>                                                                                                | A Site Closure Report will be generated under the Project Milestone. Submit anytime.                                                      |
| External Site Closure Form –<br>closure of one of the sites for a multisite<br>study | Use this form if only any non-SVHM site is<br>closed, abandoned or terminated. Overall<br>study is still in progress across all other sites. | An External Site Closure Form can be submitted anytime.                                                                                   |

Please refer to the status definitions on the following pages.

7

### Progress or Final Report -Study statuses within the HREC Form

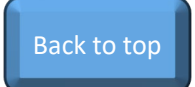

× 🔻

#### Study Status

Click here for Progress Report Status definitions

#### Study Status \*

Closed (post analysis)

**()** Based on your above response, a Project **Final Report** will be generated and submitted at the completion of this form.

Selecting one of these statuses will generate an <u>HREC Progress Report</u>, indicating that the study is ongoing at one or more participating sites and that a future report is expected:

- **Not Yet Commenced:** No clinical activities (including recruitment) have started.
- In Progress: Clinical or study activities have commenced. Data collection may have completed, but data analysis is still ongoing, follow-up visits may occur.

Selecting one of these statuses will generate an <u>HREC Final Report</u>, indicating that the study has been <u>completed</u> <u>across all participating sites</u> and that no future reports will be submitted for this project:

- **Closed (post analysis) –** The study has finished normally; participants are no longer being treated or examined. The database is locked, and data analysis is complete.
- **Abandoned –** The application was approved/authorised, but the project will never commence.
- Terminated The study started but was discontinued by the investigator or sponsor before study completion. Activity will not
  resume. Possible reasons include ethical, safety, financial, or other grounds. This study will never progress to "Closed (post
  analysis)".

#### Progress or Final Report – Study statuses within the RGO Form Study status Completed

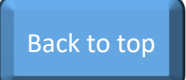

#### Site Progress

Click here for Progress Report Status definitions

Based on your above response, a Site Closure Report Form (RGO) will be generated and submitted at the con

Selecting one of these statuses will generate a **<u>Site Progress Report</u>**, indicating that the study is ongoing at the site and that a future report is expected:

- Not Yet Commenced No clinical activities involving participants (including recruitment) have started.
- **Continuing** Clinical or study activities have commenced. ٠

Selecting one of these statuses will create a Site Closure Report - study has completed no future reports will be submitted:

- **Completed**: Completion of a study or data analysis at this site.
- **Abandoned**: The application has been approved/authorised, but it has been determined that the project will never • commence.

10

## Why can't I submit the form?

- Review the form to ensure all responses are correctly entered. Some fields are mandatory and must be completed. A green tick will appear next to each page once the mandatory fields are answered.
- As many projects were migrated, some information may still be outdated. If you notice any incorrect details, please contact <u>research.directorate@svha.org.au</u>.
- When you're ready to submit, click the **Submit** button on the final page (Declaration page).
- If you are unable to see the Submit button, it may be due to one of the following reasons:
  - 1. The submission period for report forms has not yet opened. Starting in 2025, all Annual Progress Reports cannot be submitted before 1 May. If you attempt to submit a progress report form before this date, the Submit button will be disabled. Please wait until 1 May to submit the report. See <u>Change to Annual Progress Report Submission Period 2025</u> for more details.
  - 2. You have not been listed as the correct user to submit the form. For the HREC Report, only the listed CPI or Sponsor can submit the form; For the RGO Report, only the PI can submit the report.

Any changes to the CPI or PI must be approved through an amendment request. If you have received approval for a new CPI/PI and the record on SAGE is outdated, please email research.directorate@svha.org.au to update the record. Similarly, please contact us via email to update the Sponsor contact.

| Project Details          | 0        |
|--------------------------|----------|
| Progress Summary         | 0        |
| Recruitment/Data/Samples | 0        |
| Document Upload          | 0        |
| Declaration              | <b>©</b> |

# How do I download a previously submitted report?

A PDF copy of the live version of the form can be downloaded by clicking the **Preview** button in the top right corner of the page. Please note, the date of submission will always appear as *today's date*.

If you intend to download a previously submitted report, please refer to these steps

#### <u>Step 1</u>

Navigate to the Milestones tab to locate and select the report of interest.

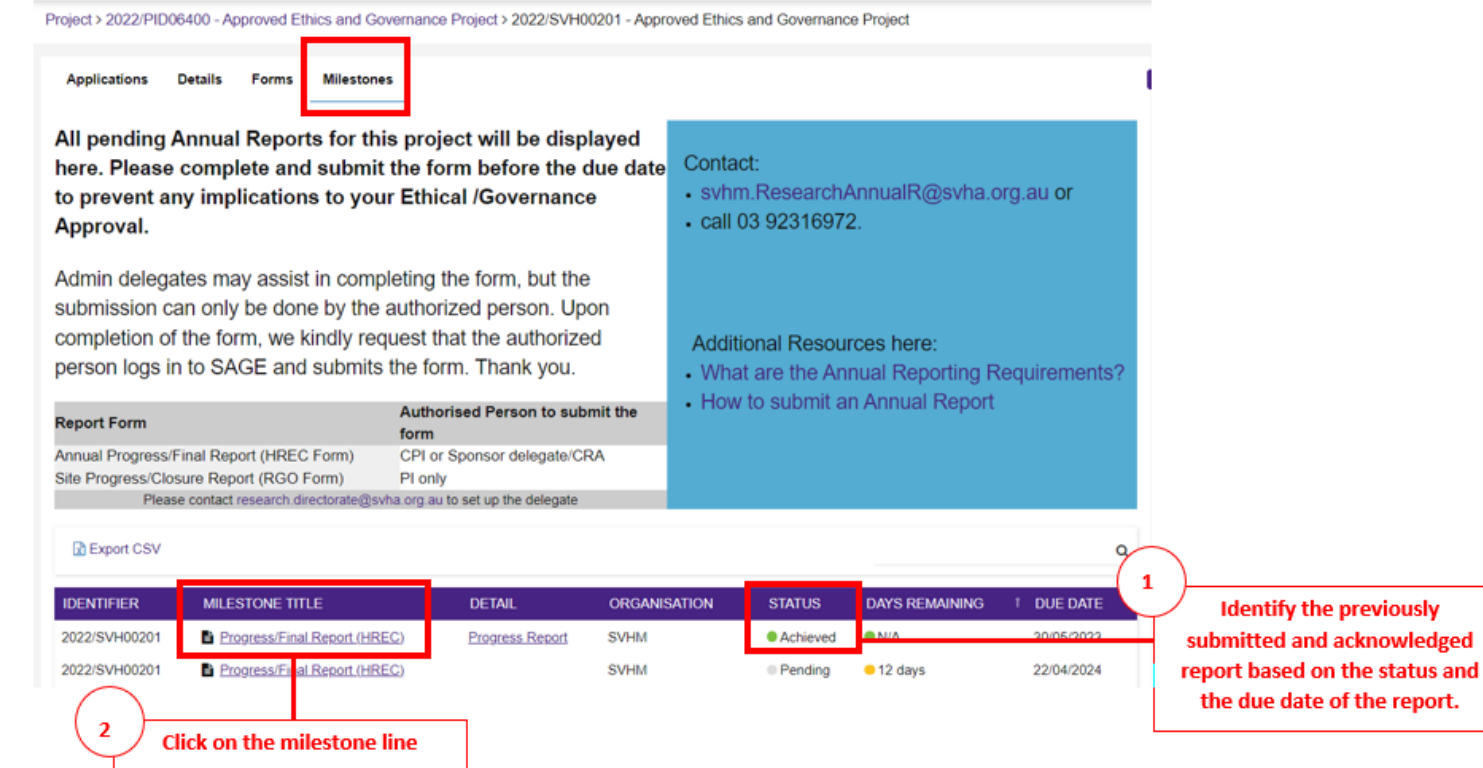

Back to top

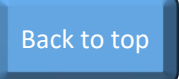

## How do I download a previously submitted report? – *cont*.

| Submit report            |                                                                                                    | 4    |
|--------------------------|----------------------------------------------------------------------------------------------------|------|
|                          | ✓ <sup>A</sup> View full sc                                                                                                    | reen |
| Project Details          | Project Details                                                                                                    | w    |
| Progress Summary         | Next                                                                                                    | >    |
| Recruitment/Data/Samples | O Please note that only the CPI or Sponsor/CRO team is authorized to sign-off on this                                                                                                    |      |
| Document Upload          | HREC Form.<br>Admin delegates may assist in completing the form, but the submission can only be done by the authorized person. Upon completion of the form, we kindly request that the authorized person logs in to SAGE and submits the form. Thank you. |      |
|                          | SAGE Reference No. 2022/PID06400                                                                                                    | _    |
|                          | HREC Approval Date 24/08/2022                                                                                                    |      |

#### <u>Step 2</u>

You may refer to the data entered in this report form.

You can also find the option to download the PDF copy in the menu on the right – click on this arrow button to expand the menu.

Step 3

Under the **Documents** tab, you can see a list of submitted report.

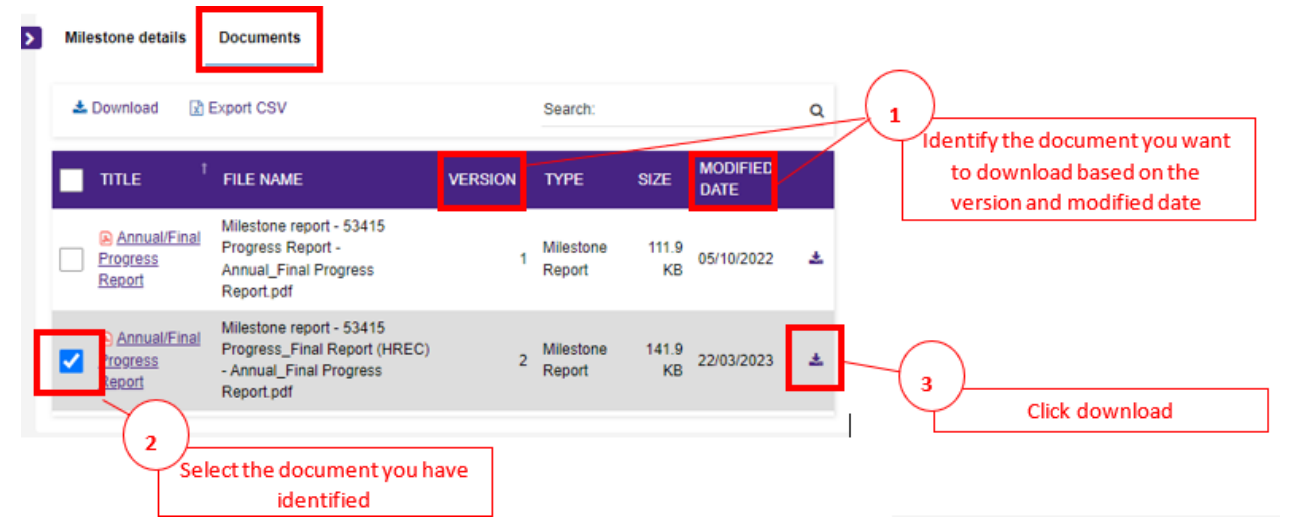

Tip: If you can't see the full table, you can expand its size by hovering your cursor between the form and the table border.

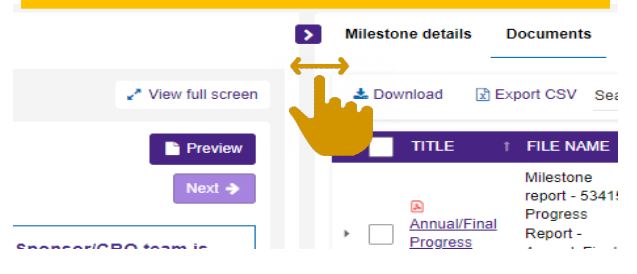

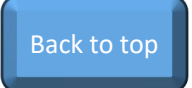

## What happens after the report submission?

• The Status of the form will change from 'Pending' to 'Received'

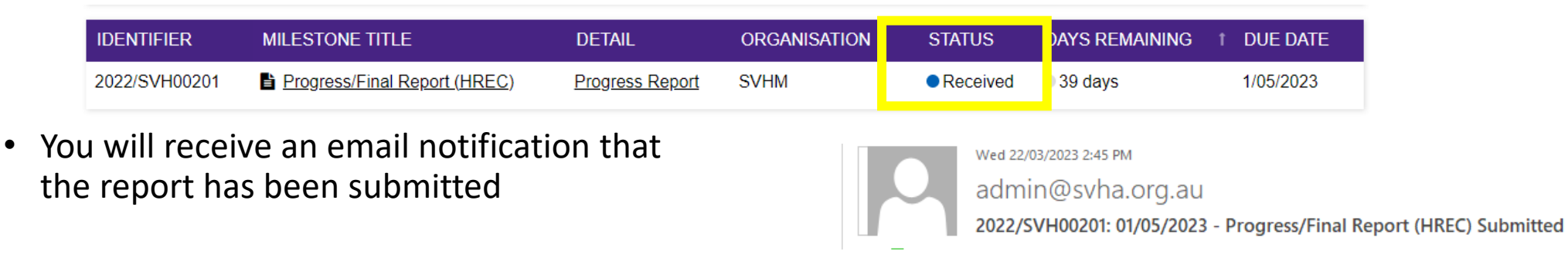

• The report will be reviewed by the RGU. There will be two outcomes of the report:

| Outcomes                                 | Description                                                                                                    | Next steps                                                                                                    |
|------------------------------------------|----------------------------------------------------------------------------------------------------|----------------------------------------------------------------------------------------------------|
| Report status<br>change to<br>"Achieved" | You will receive an email stating that this annual report has been acknowledged; no further action is required.                        | If the study is continuing, you will need to submit another report next year.<br>If the study is closed, the project status will change to 'Completed', no<br>further report will be required. |
| Report status<br>change to<br>"Revision" | If there are any follow-up questions, you will receive an email from <u>admin@svha.org.au</u> outlining queries regarding your report. | Please refer to the <u>next page</u> for steps on submitting a revision or response to the report query email.                                                                                 |

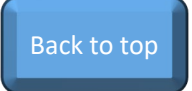

## Progress report – Responding to query

Refer to Pages 3–5 to locate your report. You should be able to find the Milestone Report under the "Revision"

| us.                   | IDENTIFIER      | MILESTONE                                                                           | TITLE                     | ↓ DETAIL                                                                                                    | ORGANISATION                                                                                                    | STATUS                                                     | DAYS REMAINING                                                             | DUE DATE                     |                                         |
|-----------------------|-----------------|-------------------------------------------------------------------------------------|---------------------------|----------------------------------------------------------------------------------------------------|----------------------------------------------------------------------------------------------------|------------------------------------------------------------|----------------------------------------------------------------------------|------------------------------|-----------------------------------------|
|                       | 2022/SVH00201   | test final re                                                                       | port                      |                                                                                                    | SVHM                                                                                                    | Revision                                                   | 22 days                                                                    | 7/05/2023                    |                                         |
| Project De            | tails           | <b>~</b>                                                                            | Step 1<br>Reme            | <u>l</u><br>mber to update                                                                                                    | the response to                                                                                                    |                                                            | Is this<br>Ye<br>No                                                        | a revision of the annua<br>s | al report form as part of a query? •    |
| Progress (            | Summary         |                                                                                     | " <b>Is thi</b><br>on the | i <b>s a revision of t</b><br>e first page of th                                                                                                    | <b>he Annual Repor</b><br>e form to " <b>Yes</b> ."                                                                                                    | t Form?"                                                   | <b>0</b> P                                                                 | Please revise the form or    | provide your comment on the final page. |
| Recruitme<br>Document | nt/Data/Samples | <ul> <li><b>○</b> <li><b>○</b> <li><b>○</b> <li><b>○</b> </li> </li></li></li></ul> | Step 2<br>Revise          | <b>2</b><br>e the report a                                                                                                    | s needed. You c                                                                                                    | lo not ne                                                  | ed to re-enter                                                             | your respo                   | nses in the form.                       |
| Revision to<br>Form   | o Annual Report | 8                                                                                   | • Yo<br>• Tic             | <u>(in the final pa</u> u<br>u may provide y<br>ck the <b>declaratio</b>                                                                                                    | ge)<br>our response to t<br>on checkbox.                                                                                                    | he RGU qu                                                  | PI                                                                         | lease provide your cor       | mment to the query below.               |
|                       |                 |                                                                                     |                           | By submitting this revision, I confirm the<br>The information provided in this report is com-<br>The project is being conducted in keeping with<br>The project is being conducted in accordance.<br>Any significant protocol deviation or violation<br>The project is being conducted in compliance<br>Therapeutic Goods (NHMRC, 2016), or as ar | e following:<br>plete and correct.<br>h the conditions of approval of the reviewing HREC (<br>with the protocol.<br>has been reported to the reviewing HREC.<br>with the National Statement on Ethical Conduct in H<br>rended. | and subject to any changes su<br>uman Research (NHMRC, 200 | bsequently approved).<br>7) and Safety Monitoring and Reporting in Clinica | al Trials Involving          |                                         |
|                       |                 |                                                                                     | • Su<br>co                | <b>bmit</b> the report<br>mpleted Step 1                                                                                                    | form. If the Subm<br>(update "Is this a                                                                                                    | it button i<br>revision of                                 | is not visible, ple<br>f the Annual Rep                                    | ase make su<br>ort Form" to  | re you have 14<br>o "Yes").             |

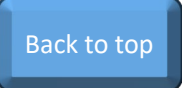

## Sharing the project with other users

Important Note: You may share the project with other users to assist in completing the report. However, only users with the assigned role can submit the form.

- For the HREC Report, only the listed CPI or Sponsor can submit the form;
- For the RGO Report, only the PI can submit the report.

If you need to update the contact role, please email research.directorate@svha.org.au.

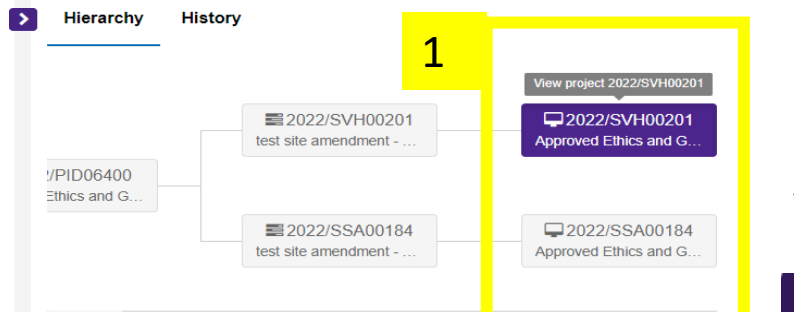

Step 3: Click the 'Invite user to register or share' button

Step 1: Locate the project (See steps 1-3 from page 3-4)

**Step 2:** Navigate to the '**Details**' tab, not the '**Milestones**' tab in the project page.

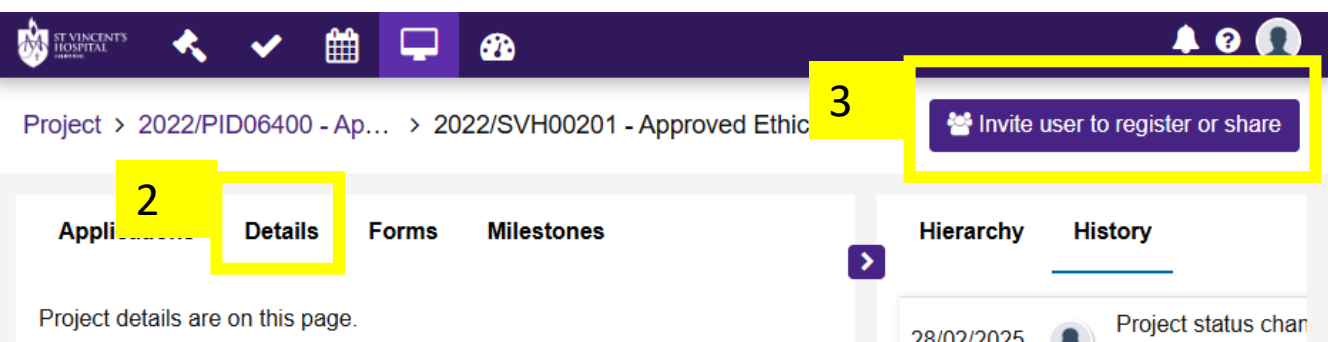

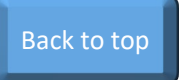

### Sharing the project with other users – cont.

| 皆 Invite use                          | er to register, share &                                                                   | manage access                                                                               |                   |                            | ×          | Step 4: (                        |
|---------------------------------------|-------------------------------------------------------------------------------------------|---------------------------------------------------------------------------------------------|-------------------|----------------------------|------------|----------------------------------|
| The list of users                     | s currently assigned to this                                                              | s project are listed below                                                                  |                   |                            |            | Step 5:                          |
| SEND                                  | NAME                                                                                      | USERNAME                                                                                    | ACCESS<br>STATUS  | MODIFY<br>ACCESS           |            | person's                         |
| ✓                                     | 5                                                                                         | Jarvis.disonsukamto@svha.org.au                                                             | Shared wi         | Share with edit v          |            | SAGE ac                          |
| 4                                     | *                                                                                         | john.doe123@me.com<br>No user is found. An invitation will be sent to this<br>email address | No current access | Invite only ~              | <b>e</b>   | Step 6: 5                        |
| Add another                           | user                                                                                      |                                                                                             | 7                 | ✓ Save and sen             | d X Cancel | save the<br>via emai<br>shared v |
| stvfundir<br>No user is<br>address an | ng.research@svha.org.<br>found. An invitation to regist<br>id the user will be able to ec | au<br>ter will be sent to this email<br>lit this project                                    | . (               | Invite and share with edit |            |                                  |

#### Step 4: Click "Add another user"

**Step 5:** In the Username field, enter the person's email address to look up their SAGE account

#### Step 6: Select "Share with Edit Access"

**Step 7:** Click '**Save and Send**'. This will save the access and notify the recipient via email that the project has been shared with them.

If the person does not have a SAGE account, the message above will appear. Select "Invite and share with edit access" and hit "Save and send". The person will receive an invitation email to register a SAGE account to access the project. See how to create a SAGE account in the next page. Once the person has registered a new account, they will have access to the project you share with them.

### How do I create a SAGE account?

- Register a new account on <u>https://research.svhm.org.au/</u>
- Click "Register Now"
- Complete the registration form with your preferred email address; first and last names; and allocate a password.

The password must include at least one uppercase letter, one lowercase letter, one number, and one non-alphanumeric character.

| gister an account |                   |
|-------------------|-------------------|
|                   |                   |
| Last name*        |                   |
|                   |                   |
|                   |                   |
| L'm net a rabat   | ē                 |
| THENOLATODOL      |                   |
|                   | gister an account |

| Welcome to St Vincent's Application for<br>Governance and Ethics                       |
|----------------------------------------------------------------------------------------|
| 🐸 Log in with SAML                                                                     |
| OR                                                                                     |
| User name *                                                                            |
| Password *                                                                             |
|                                                                                        |
| Deg in                                                                                 |
| Can't access your account? Reset your password                                         |
| Don't have an St Vincent's Application for Governance and Ethics account? Register now |

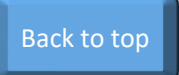

#### **SAGE Registration Error**

- If you receive this error, it is because you already have an inactive SAGE account. please reset your password to reactive your account.
- Go to <a href="https://research.svhm.org.au/">https://research.svhm.org.au/</a> and select "Reset your password"

Can't access your account? Reset your password

Enter your email address in the Username field.
 Hit "Reset password". You will then receive a password reset link via email.
 Please follow the prompt to reset your password.

|                                                                  | \$                                                                                                    |
|------------------------------------------------------------------|----------------------------------------------------------------------------------------------------|
|                                                                  | Register an account                                                                                                    |
| Registration was uns<br>• Sorry we were not<br>your system admin | successful. Please correct the error(s) and try again.<br>able to register an account for you. Please contact<br>nistrator |
|                                                                  |                                                                                                    |
| Enter your user name*                                            | Reset password                                                                                                    |
|                                                                  |                                                                                                    |
|                                                                  | I'm not a robot                                                                                                    |
|                                                                  | ✓ Reset password<br>Already have an account? Log                                                                           |

If you still have issues with login, please contact <u>research.directorate@svha.org.au</u>